# LIVOLTEK

# My Livoltek App Initial Settings For GT1

#### 1.Download APP

Download "My Livoltek" App:

The App is available on Google Play Store(Android) and App Store(IOS).

You can the scan QR code to download it on your phone.

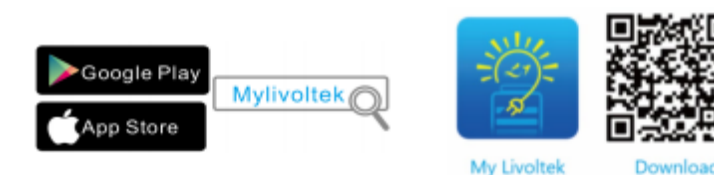

### 2.Wi-Fi Dongle preparation

Make sure your Wi-Fi module is installed on the inverter and running well. The details refer the Part 7 of 'APP User Manual' delivered with the product.module

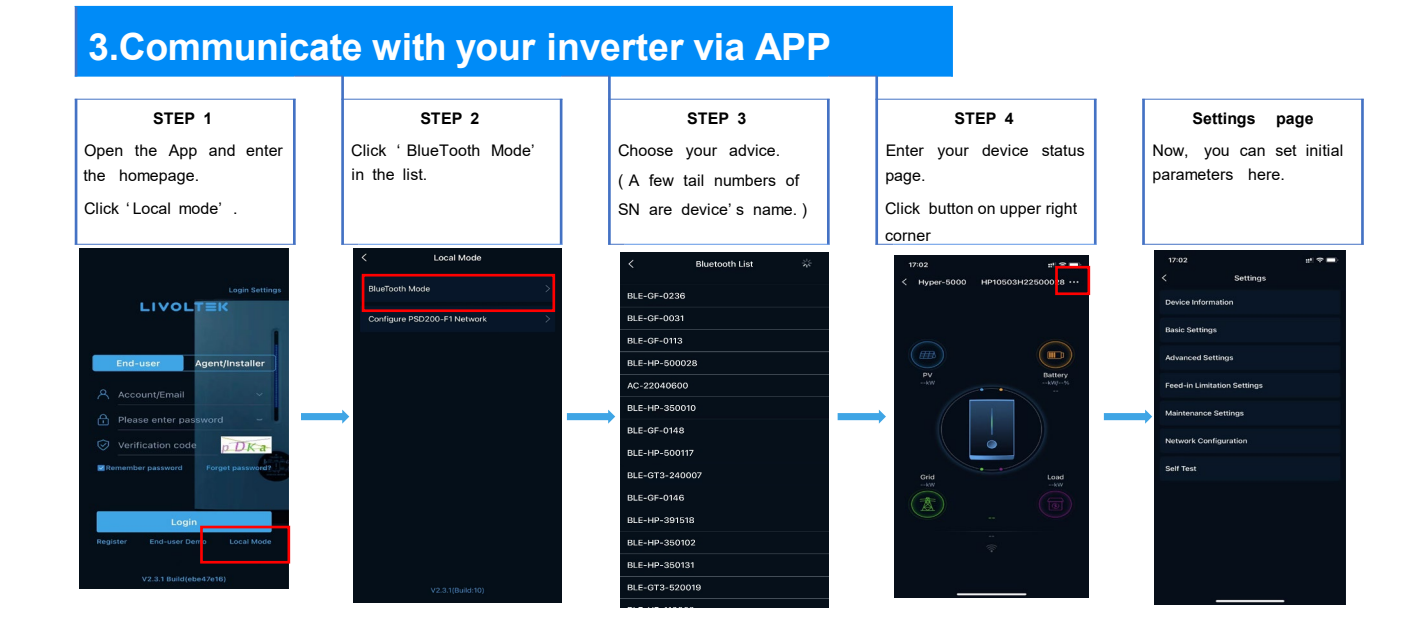

## 4.Initial parameter Settings

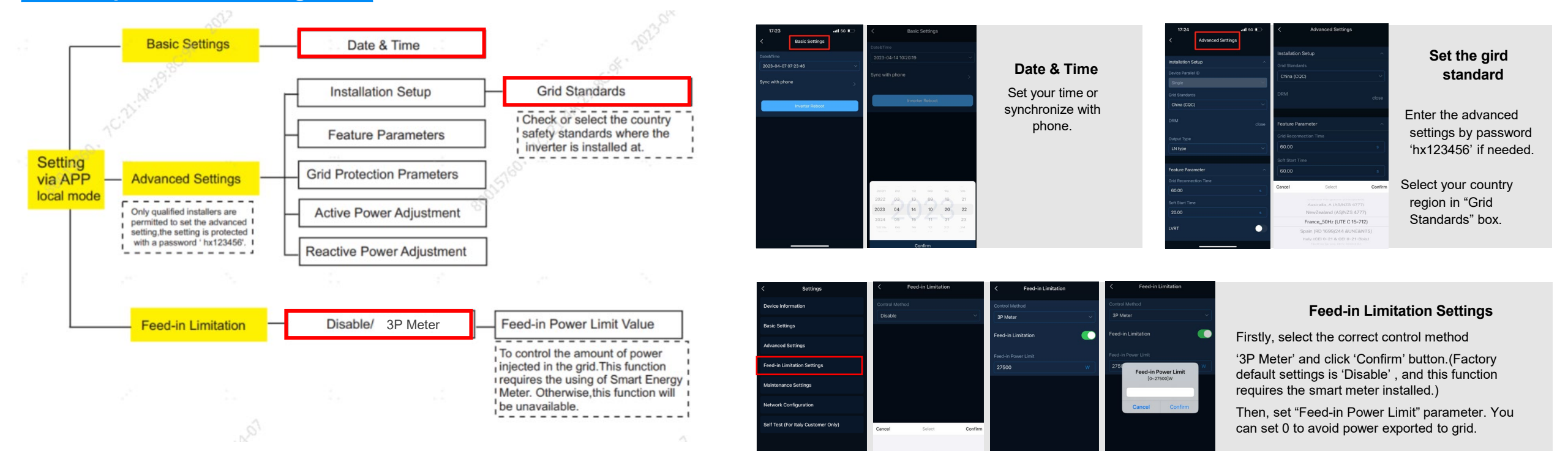

3P Meter